# Windows dynamic DNS update client

# dnsUp

- Introduction

- Install
- Parameters
- Execute

1

Powered by Semantica http://www.s7a.it

*ddclient* is a general purpose dns update client for MS Windows operative systems.

*ddclient* performs a standard ajax call and can be used with **dnsUp** service too.

Services supplied by dnsUp can be easily found at the address:

https://www.dnsup.eu

# dnsUp

Introduction

Powered by Semantica http://www.s7a.it

Download ddclient from dnsup website:

https://www.dnsup.eu/support/download

#### or search it in Internet.

Double click and follow the wizard

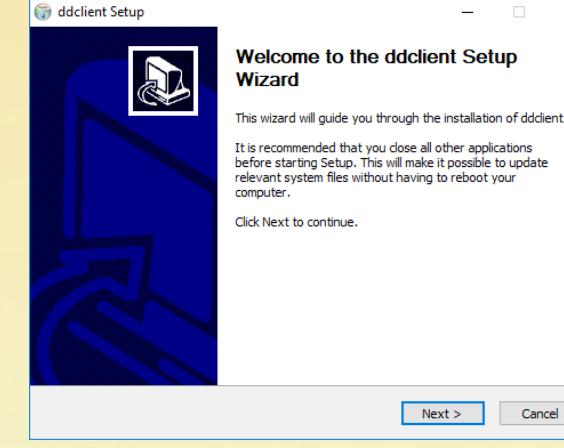

# - X to the ddclient Setup

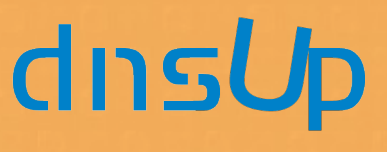

Install

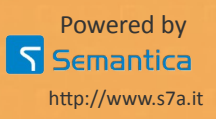

| 🗊 ddclient Setup                                          | – 🗆 X                                    |
|-----------------------------------------------------------|------------------------------------------|
| Choose Components                                         |                                          |
| Choose which features of ddclient you want to insta       | all. 🚺                                   |
|                                                           |                                          |
| Check the components you want to install and unch         | eck the components you don't want to     |
| install. Click Next to continue.                          |                                          |
|                                                           |                                          |
| Select components to install:                             | Description                              |
|                                                           | Position your mouse                      |
|                                                           | see its description.                     |
|                                                           |                                          |
|                                                           |                                          |
|                                                           |                                          |
| Space required: 16.2MB                                    |                                          |
|                                                           |                                          |
| Vullsoft Install System v2.46                             |                                          |
|                                                           | < Rade Navit > Cancel                    |
|                                                           | < Back Next > Cancel                     |
|                                                           |                                          |
| 🕽 ddclient Setup                                          | – 🗆 X                                    |
| Choose Install Location                                   |                                          |
| Choose the folder in which to install ddclient.           | (vanis)                                  |
|                                                           | <b>v</b>                                 |
| Setup will install dddient in the following folder. To in | stall in a different folder, dick Browse |
| and select another folder. Click Next to continue.        |                                          |
|                                                           |                                          |
|                                                           |                                          |
|                                                           |                                          |
|                                                           |                                          |
| Destination Folder                                        |                                          |
| C:\Program Files (x86)\ddclient                           | Browse                                   |
|                                                           |                                          |
| Space required: 16.2MB                                    |                                          |
| Space available: 442.9GB                                  |                                          |
| Nullsoft Install System v2.46                             |                                          |
|                                                           | and Nexts of t                           |
| 4                                                         | Cancel                                   |

#### Next >

Next >

You can choose different install location, but usually is better accept suggested location. \ dnsUp

#### Install

Powered by

Semantica http://www.s7a.it

5

| 🔊 ddclient Dynamic DNS server settings                                                                                                    | – 🗆 ×                                                                                                   |
|----------------------------------------------------------------------------------------------------|----------------------------------------------------------------------------------------------------|
| Select Dynamic DNS server<br>An external server must be configured in order to                                                                                                    | o provide Dynamic DNS services                                                                          |
| Client hostname<br>myhost.nsup.eu                                                                                                    |                                                                                                    |
| Dynamic DNS server                                                                                                    | Connection Dynamic DNS protocol                                                                         |
| dnsup.eu                                                                                                    | HTTP $\checkmark$ dyndns2 $\checkmark$                                                                  |
| Dynamic DNS username                                                                                                    | Dynamic DNS password                                                                                    |
| username                                                                                                    | •••••                                                                                                   |
| The 'dyndns2' protocol is a newer low-bandu<br>used-to-be-free dynamic DNS service offere<br>features of the older 'dyndns1' in addition to<br>The namingwords.com Dynamic DNS server | width protocol used by the<br>ed by www.dyndns.org. It supports<br>o athers.<br>supports this protocol. |
| Julisoft Install System v2.46                                                                                                    |                                                                                                    |
|                                                                                                    | < Back Next > Cancel                                                                                    |

Set follows parameters:

Client hostname your hostname

Dynamic DNS server dnsup.eu

Dynamic DNS username

your dnsUp username

**Dynamic DNS password** 

your dnsUp password

dnsUp

#### Parameters

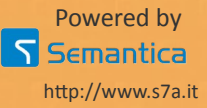

| G ddclient Windows service settings − □ ×                                                                                                    |
|----------------------------------------------------------------------------------------------------|
| Select user account<br>When installed as a service, ddclient needs to run with the privileges of a local user<br>account.                                                                           |
| Select the user account you wish to use to run the ddclient service:    Network Service (recommended)  Local System  Custom existing account  Username Password  username Do not install as service |
| Nullsoft Install System v2.46                                                                                                    |

You you want install ddclient as a service (recommended) we suggest to confirm Network Service option.

Next >

# dnsUp

#### Install

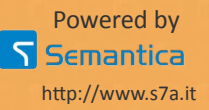

| hoose Start Menu Folder                 |                                 |                 | Nulli    |
|-----------------------------------------|---------------------------------|-----------------|----------|
| Choose a Start Menu folder for the ddo  | dient shortcuts.                |                 | J        |
| Select the Start Menu folder in which y | ou would like to create the pro | ogram's shortcu | ıts. You |
| an also enter a name to create a new    | folder.                         |                 |          |
| dddient                                 |                                 |                 |          |
| Accessibility                           |                                 |                 | ^        |
| Accessories                             |                                 |                 |          |
| Administrative Tools                    |                                 |                 |          |
| ddient                                  |                                 |                 |          |
| Java                                    |                                 |                 |          |
| JDownloader                             |                                 |                 |          |
| JetBrains                               |                                 |                 |          |
| Link-AssistantCom                       |                                 |                 |          |
| Oracle VM VirtualBox Guest Additions    |                                 |                 | ~        |
| ordere fin filledabox odest hadraons    |                                 |                 |          |
| De automate abouteute                   |                                 |                 |          |
| Do not create shortcuts                 |                                 |                 |          |

You can choose different start menu folder, but usually is better accept suggested option.

#### Install

# dnsUp

#### Install

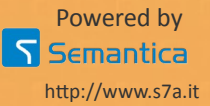

After installation, *ddclient* is running as a service and update local dns every 5 minutes.

If you want change this time, you have to edit configuration file.

You can find configuration file (**ddclient.conf**) in install directory.

If you change something in configuration file you have to reload service or restart Windows.

# dnsUp

Execute

Powered by Semantica http://www.s7a.it